## INSTRUCTIVO №4: SINCRONIZACIÓN DE DATOS.

A continuación, explicaremos cómo transferir los datos de su currículum desde otro sistema Sigeva o Cvar a Sigeva UNTREF

En el navegador, usted debe entrar a untref.sigeva.gob.ar

Ingrese su usuario y contraseña y seleccione la opción Usuario Banco de datos de actividades de CyT

Dentro de la solapa **PRINCIPAL**, seleccione la pestaña **COMPARTIR FORMULARIOS** 

| Universidad Nacional De Tres De Febrero                                                                                                    | 12/07/2019            |
|----------------------------------------------------------------------------------------------------|-----------------------|
| PRINCIPAL DATOS PERSONALES FORMACIÓN CARGOS ANTECEDENTES PRODUCCIONES Y SERVICIOS OTROS ANTECED.                                                                                                    | TRÁMITE CERRAR SESIÓN |
| INSTRUCTIVOS COMPARTIR FORMS. ASIGNAR COLABORADOR                                                                                                    |                       |
| Compartir formularios                                                                                                    | BANCO DE DATOS        |
| Compartir formularios                                                                                                    |                       |
| Institución: * Seleccionar  Contraseña: * Confirmar contraseña: *                                                                                                    |                       |
| Esta operación autoriza de forma permanente la importación de los formularios con los datos que se hayan cargados en el Banco de<br>Datos en el momento que se soliciten.<br>Para más información puede consultar el instructivo de sincronización haciendo click aquí. |                       |
| Compartir Salir                                                                                                    |                       |

En la institución con la que desea compartir su información, seleccione **CONICET**.

Genere una contraseña y confírmela. Haga clic en compartir.

De este modo, usted podrá compartir toda su información con otro sistema.

Recuerde la contraseña que generó, ya que es la misma que deberá utilizar para importar datos desde otro sistema SIGEVA o CVar.

Recuerde que para realizar la migración de su información, primero debe habilitar desde el sistema en el que tenga cargado sus datos a SIGEVA CONICET. Siempre será necesario el puente a SIGEVA CONICET, como intermediario entre los dos sistemas

Por ejemplo, si usted desea compartir información desde SIGEVA UBA a SIGEVA UNTREF, primero debe sincronizar SIGEVA UBA con SIGEVA CONICET.

Luego podrá sincronizar del mismo modo SIGEVA CONICET con SIGEVA UNTREF.

Si sus datos están en Sigeva Conicet, puede omitir este próximo paso; si sus datos están en Cvar o en otro Sigeva, siga los pasos que se explican a continuación:

|   | Presidencia Renisteria de Cencia, focuningã<br>de la Nación e Inseación Preductiva 🖉 | Beardaria de Articulación<br>Civelífico Tecnológico |
|---|--------------------------------------------------------------------------------------|-----------------------------------------------------|
| 1 | CVar                                                                                 | 15/10/2018                                          |
|   | soledadvillatba                                                                      |                                                     |
|   | a tugro Sr                                                                           |                                                     |
|   | Si shidi su sontrateña trestore acuí                                                 |                                                     |
|   | Si es un usuano nuevo presione aquí -<br>En este momento hay 178 usuanos conectados. |                                                     |

Ingrese al sistema donde tenga cargado sus datos con su usuario y contraseña.

Haga clic en **Compartir formularios** y en **institución** seleccione **Conicet**. El sistema le pedirá que ingrese su **usuario** y **contraseña**. Luego haga clic en **compartir** 

| eguro   cvar.s | sicytar.mincyt.gob.ar/eva                                                                       | //bcoComparti                                            | Formulario                          | .do?&idMenu=1471                                     | 88iidModulo=18iidGrupo=0             |                               |                  |
|----------------|-------------------------------------------------------------------------------------------------|----------------------------------------------------------|-------------------------------------|------------------------------------------------------|--------------------------------------|-------------------------------|------------------|
|                | erio de Ciencia,<br>logia e Innovación Produc<br>ildencia de la Nac                             | ión                                                      |                                     |                                                      |                                      | Villalba, María Sol<br>15/10/ | <b>CV</b> ar     |
| PRINCIPAL      | DATOS PERSONALES                                                                                | FORMACIÓN                                                | CARGOS                              | ANTECEDENTES                                         | PRODUCCIONES Y SERVICIOS             | OTROS ANTECED.                | CONTRACT SECTION |
| RETRUCTION     | os contracto romaj                                                                              | ASIGNAR COLA                                             | BORADOR                             |                                                      |                                      |                               |                  |
| C              | ompartir formularios                                                                            |                                                          |                                     |                                                      |                                      | CURRÍCULU                     | MVITAE           |
| 1              | Compartir formulari                                                                             | ios                                                      |                                     |                                                      |                                      |                               |                  |
|                | Instituci<br>Contras<br>Confirmar contras                                                       | ión: *                                                   | Seleccionar<br>Seleccionar -        | 4                                                    | •                                    |                               |                  |
|                | Esta operación sutorios de fum<br>Datos en el momento que se s<br>Pera más información puede co | na permanente la im<br>ciciaen<br>maultar el instructivo | pertación da los<br>e de amoremitad | formularios con los detos<br>in fusitendo dich aquí. | que se haven cargados an el Banco de | -                             |                  |
|                |                                                                                                 |                                                          |                                     |                                                      | Compartir Sa                         | 8                             |                  |
|                |                                                                                                 |                                                          |                                     |                                                      |                                      |                               |                  |

Entre a **Sigeva Conicet** con su usuario y contraseña. Ingrese a **usuario banco de datos de CyT.** 

| i siconiceto | gov.ar/intranet/index.htm                     |                                                                                            |                                            | 0+ 1 <u>0</u> |
|--------------|-----------------------------------------------|--------------------------------------------------------------------------------------------|--------------------------------------------|---------------|
|              | Intranet                                      |                                                                                            | MARÍA SOLEDAD VILLALBA<br>15/10/2019 11:52 |               |
| $\sim$       | INICIO MIS DATOS C                            | AMBIO DE CONTRASEÑA IDENTIFICACIÓN                                                         |                                            | O CERRAR      |
| Útimo acceso | 15/10/2019 10:54 (Argentina) - 15 está seguro | the start of the first structure cauges constructions at constructs A story on others a WH |                                            |               |
| ٥            |                                               |                                                                                            | Accesos                                    |               |
| 0            | SIGEVA                                        | SIGEVA                                                                                     | Acceso a su CV                             |               |
| Us           | uario banco de datos de                       | Usuario                                                                                    | Convocatorias/Info                         | xmes          |
|              | activitaties de Cyl                           | hesemeron sources                                                                          |                                            |               |

Vaya al bloque de datos que desea completar y seleccione **importar.** 

| CONICET<br>Consejo Nacional De Inve<br>Dientificas Y Técnicas | stigaciones       |                    |                                         | 0        | ALLALBA MA | RÉA SOLEDAD<br>15/10/2019 | SIGEVA         |
|---------------------------------------------------------------|-------------------|--------------------|-----------------------------------------|----------|------------|---------------------------|----------------|
| PRINCIPAL DATOS PERSONALES FORMA                              | CIÓN CARGOS       | ANTECEDENTES       | PRODUCCIONES Y SERVIC                   | DOS OTHO | SANTECED.  | TRÁMITE                   | CENTRAL SESIÓN |
| τοπωτούν κοτούντου τοπωτούν σομητο                            | MENTARIA          |                    |                                         |          |            |                           |                |
| Formación académica                                           |                   |                    |                                         |          |            | BANCO                     | DEDATOS        |
| Nivel universitario de posgrado                               | o/doctorado       |                    |                                         |          |            |                           | Incepter       |
| Nation                                                        | Fecha Ingress     | Fecha<br>No fay 1  | egresa Lastitu<br>spatna cargados.      | ettin C  | Carrere    | 2                         |                |
|                                                               |                   | No sa ancor        | straron registros.1                     |          |            |                           |                |
| Nivel universitario de posgrado                               | o/maestria        |                    |                                         |          |            |                           |                |
| Rutes                                                         | Fecha ingress     | Fecha<br>No hay 1  | egress : Institu<br>spanse cargadas.    | etilen 0 | Carrera    |                           |                |
|                                                               |                   | No se encor        | straron registras.1                     |          | _          | 11                        |                |
| Nivel universitario de posgrado                               | o/especialización |                    |                                         |          |            |                           |                |
| Marco                                                         | Fecha ingrese     | Fecha<br>No. hay n | egressi in Institu<br>spielna cargadas. | etile C  | Carrera    | 0                         |                |
|                                                               |                   | 22 1 1 1 1 2       | Aline Prot Security and                 |          |            |                           |                |

El sistema le pedirá que **seleccione la institución** desde la cual hará la importación y que ingrese la **contraseña**. Luego de esto haga clic en **importar**.

| CONIC     | ET<br>Consejo Naciona<br>Científicas Y Técr | l De Investigac<br>nicas | iones           |                      |                          | VELALBA M      | USA SOLEDAD<br>15/10/2019 | SIGEVA         |
|-----------|---------------------------------------------|--------------------------|-----------------|----------------------|--------------------------|----------------|---------------------------|----------------|
| PRINCIPAL | DATOS PERSONALES                            | FORMACIÓN                | CARDOS          | ANTECEDENTES         | PRODUCCIONES Y SERVICIOS | OTROS ANTECED. | TRÁMITE                   | CERRAR SED ON  |
| FORMACIÓN | ислобинся гормалоби                         | COMPLEMENTAR             | ы               |                      |                          |                |                           |                |
|           | mportar formulario                          |                          |                 |                      |                          |                | BANCO D                   | DATOS          |
|           | mportar                                     |                          |                 |                      |                          |                |                           |                |
|           |                                             |                          |                 | Instituci            | ide:* CVAR               | ٠              |                           |                |
|           |                                             |                          |                 | Contrase             | efia: * [                |                |                           |                |
| 24        | a más información puede consu               | ulter el instructivo d   | a sinoranipació | n hadands dick aqui. |                          |                |                           |                |
|           |                                             |                          |                 |                      |                          |                | lang a                    | ortari lutiver |

Repita este procedimiento por cada bloque de datos que desee importar (formación académica, cargos, antecedentes, etc.)

Una vez que todos sus datos estén en **Sigeva Conicet**, vaya a la pestaña **principal** y haga clic en **compartir formularios**. En institución seleccione **UNTREF.** Ingrese su contraseña y confírmela.

| CONTCET<br>Consejo Nacional De Investigaciones VELALAS V<br>Científicas V Técnicas                                                                                                    | 15/10/2019 | SIGEVA        |
|----------------------------------------------------------------------------------------------------|------------|---------------|
| PRINCIPAL DATOS PERSONALES FORMACIÓN CARGOS ANTECEDENTES PRODUCCIONES Y SERVICIOS OTROS ANTECED                                                                                                    | TRÁMITE    | CERMAR SESIÓN |
| INSTRUCTIVOS COMPARTER FORMEL ASIGNAB COLABORADOR                                                                                                    |            |               |
| Compartir formularios                                                                                                    | BANCO      | DE DATOS      |
| Compartir formularios Institución: *UNTREF  Contraseña: * Confirmer contraseña: *                                                                                                    |            |               |
| Bata operación autorita de forma permanente la importación de los formularios con los datos que se travar cargados en el Banco de<br>Datos en el momento que se asilicitan.<br>Para nela información puede consultar el instructivo de annovintación hacende stick aquí.<br>Complete: Sale |            |               |

Vuelva a ingresar a **Sigeva UNTREF** e ingrese su **usuario** y **contraseña**. Seleccione la opción **Usuario Banco de datos de CyT** 

Ingrese a los formularios que desee completar y haga clic en IMPORTAR

|                     | lacional De | Tres De Febre | 10           |                    |                             |                |         | Vilaba, N | tarfa Soledad<br>15/10/2019 | SIGEVA        |
|---------------------|-------------|---------------|--------------|--------------------|-----------------------------|----------------|---------|-----------|-----------------------------|---------------|
| PRINCIPAL DATOS PER | SONALES     | FORMACIÓN     | CARGOS       | ANTECEDENTES       | PRODUCCION                  | ES Y SERVICIOS | OTROS A | NTECED.   | TRÁMITE                     | CENNAN SELION |
| FORMACIÓN ACADÉMICA | FORMACIÓN   | COMPLEMENTAR  | a.           |                    |                             |                |         |           |                             |               |
| Formación ac        | adémica     |               |              |                    |                             |                |         |           | BANCO                       | DE DATOS      |
| Nivel universi      | tario de p  | osgrado/doci  | torado       |                    |                             |                |         |           |                             | Teportar      |
|                     | -           |               | echa ingreso | Fecha<br>Ito hay n | egyrese<br>sparres cargados | Institución    |         | Carrera   | 8                           |               |
|                     | _           |               |              | No se enco         | ntraron registro            | 1.1            |         |           |                             |               |
| Nivel universi      | tario de p  | osgrado/mae   | nstria       |                    |                             |                |         |           |                             |               |
|                     | - 100       |               | ncha ingress | Facha<br>Sto Tay 1 | egresa<br>sparso segato.    | Institución    |         | Carrera   | 8                           |               |
|                     |             |               |              | No se enco         | straron registro            | 6.1            |         |           |                             |               |
| Nivel universi      | tario de p  | osgrado/esp   | ecializació  |                    |                             |                |         |           |                             |               |
|                     | -           |               | ncha ingreso | Fecha<br>So hay h  | egresa<br>spirtu segadu.    | Institución    |         | Carrers   | 0                           |               |

El sistema le pedirá que seleccione la **institución de origen**. Debe seleccionar **Conicet** Luego ingrese su **contraseña** y haga clic en **IMPORTAR**.

|                                 | Tres De Febrer          | 0            |                    |                    | 1                 | laba, Maria Soledad<br>15/10/2019 | SIGEVA           |
|---------------------------------|-------------------------|--------------|--------------------|--------------------|-------------------|-----------------------------------|------------------|
| PRINCIPAL DATOS PERSONALES      | FORMACIÓN               | CAROOS       | ANTECEDENTES       | PRODUCCIONES Y SER | VICIOS OTROS ANTE | ED. TRÁMITE                       | CENNAR SESIÓN    |
| говыхскіх холобыхол говыхскіх   | COMPLEMENTARI           | A            |                    |                    |                   |                                   |                  |
| Importar formulario             |                         |              |                    |                    |                   | BANCO                             | DE DATOS         |
| Importar                        |                         |              |                    |                    |                   |                                   |                  |
|                                 |                         |              | Instituc           | de:* CONICET       | •                 |                                   |                  |
|                                 |                         |              | Contrase           | da:*               |                   |                                   |                  |
| Para más información puede cons | ultar el instructivo de | ancronicació | hadands dick aqui- |                    |                   |                                   |                  |
|                                 |                         |              |                    |                    |                   | 6                                 | ingentari Mutare |

Repita este paso para cada bloque de datos que desee completar.

Ante cualquier duda o inquietud sobre este tema, puede ver nuestro video tutorial Nº4 Cómo importar sus datos desde otro Sigeva o CVar a SIGEVA UNTREF, copiando el siguiente link: <u>https://www.youtube.com/watch?v=zP3Fo0-swSA</u>

Lo invitamos también a ver otros videos sobre SIGEVA UNTREF, en el canal de YouTube de la Secretaría de Investigación y Desarrollo de UNTREF. https://www.youtube.com/channel/UCex1ZDzTvdEeVKNhy6YRpvQ